## คู่มือการใช้ระบบจองห้องประชุม องค์การบริหารส่วนจังหวัดเพชรบูรณ์

- 1. เข้าเว็บไซต์องค์การบริหารส่วนจังหวัดเพชรบูรณ์ www.phetchabunpao.go.th
  - เลือกเมนูระบบสารสนเทศ
  - คลิกเลือกระบบจองห้องประชุม

| องค์การบริหารส่วนจังหวัดเพชรบูรณ์<br>Phetchabun Provincail Administrative Organization                                                                                                    | สื่อสูไข้             | หน้าแรก                | พังเว็บไซล์<br>เร็งจะบน<br>ยันจาไหล่งาน?                                                                                                    |
|----------------------------------------------------------------------------------------------------|-----------------------|------------------------|----------------------------------------------------------------------------------------------------|
| เกียวกับ อบจ.         ศูมย์ป้อมูล อบจ.         ช่าวประชาสังหรันธ์           ขอเริญช่วนผู้รับบริการหรือติดต่อราชการ<br>กับ อบจ.เพชรบูรณ์         ร่วมตอบแบบริกการรับรู้ผู้มีส่วนได้ส่วนเสียภายนอก<br>ในการประเมินคุณธรรมและความโปร่งไลโนการดำเนินงาน<br>ของหน่วยงานภาครัฐ (ITA)<br>เจียงสแกน OR CODE ด้านล่างนี้ | ท่องเพียว จ.เพชรบูรณ์ | การร้องเรียน/ร้องทุกข์ | ระบบเสารสนเทศ<br>Facebook Fangage<br>Youtube<br>Facebook Messenger<br>ระบบรองท้องประชุม<br>ระบบรองท้องประชุม<br>ระบบรางข้องประชุม<br>ระบบรางข้องประชุม<br>ระบบรางข้องประชุม<br>หรือประชุม<br>หรือประชุม<br>หร้องประชุม<br>หรือประชุม<br>หร้องประชุม<br>หร้องประช |

2. คลิกเลือกเมนูเข้าสู่ระบบ

| หน้าหลัก จองห้อง    | เข้าสู่ระบบ |                                                                                                    | 0 | TH |
|---------------------|-------------|----------------------------------------------------------------------------------------------------|---|----|
|                     |             | ระบบจองห้องประชุม<br>องค์การบริหารส่วนจังหวัดเพชรบูรณ์                                                         |   |    |
| 🖨 หน้าหลัก          |             |                                                                                                    |   |    |
| E Dashboar          | rd          |                                                                                                    |   |    |
| <b>การจองวันนี้</b> |             | งองห้อง<br>0<br>ห้องขั้งหมด                                                                                    |   |    |
|                     |             |                                                                                                    |   |    |
| หน้าหลัก จองท้อง    | เข้าสู่ระบบ |                                                                                                    | 0 | TH |
|                     |             | 🥌 ระบบจองห้องประชุม<br>องค์การบริหารส่วนจังหวัดเพชรบูรณ์                                                       |   |    |
|                     |             | 🖽 เข้าสู่ระบบ                                                                                                  |   |    |
|                     |             | ชื่อผู้ใช้,อีเมล,เบอร์โทรศัพท์                                                                                 |   |    |
|                     |             | 🔎 รหัสผ่าน 🛛 🕸                                                                                                 |   |    |
|                     |             | 🗌 จำการเข้าระบบ                                                                                                |   |    |
|                     |             | เข้าสู่ระบบ                                                                                                    |   |    |
|                     |             | สมัครสมาชิก                                                                                                    |   |    |
|                     | ระบบจา      | อองท้องประชุม อบจ.เพชรบูรณ์ - Meeting Room Booking System Of Phetchabun Provincial Administrative Organization |   |    |

### 3. ถ้ายังไม่เป็นสมาชิกให้สมัครสมาชิกก่อน

#### - คลิกเลือกสมัครสมาชิก

| หน้าหลัก | จองห้อง | เข้าสู่ระบบ                    |                                                        | O TH                                 |
|----------|---------|--------------------------------|--------------------------------------------------------|--------------------------------------|
|          |         |                                | ระบบจองห้องประชุม<br>องค์การบริหารส่วนจังหวัดเพชรบูรณ์ |                                      |
|          |         |                                | 🗗 เข้าสู่ระบบ                                          |                                      |
|          |         |                                | 👤 ชื่อผู้ใช้,อีเมล,เบอร์โทรศัพท์                       |                                      |
|          |         |                                | 🔎 รหัสผ่าน 🛛 🗞                                         |                                      |
|          |         |                                | 🗆 จำการเข้าระบบ                                        |                                      |
|          |         |                                | เข้าสู่ระบบ<br>สมัครสมาชิก                             |                                      |
|          |         | ระบบจองห้องประชุม อบจ.เพชรบูรถ | - Meeting Room Booking System Of Phetchabun Pr         | ovincial Administrative Organization |

- กรอกข้อมูลเพื่อสมัครสมาชิก

| หน้าหลัก | จองห้อง | เข้าสู่ระบบ |                |                                               |                                            |   | 0 | TH |
|----------|---------|-------------|----------------|-----------------------------------------------|--------------------------------------------|---|---|----|
|          |         |             | <u>ک</u><br>وہ | <b>ระบบจองห้อง</b><br>ค์การบริหารส่วนจังหวัดเ | <mark>ประชุม</mark><br><sup>พชรบูรณ์</sup> | 1 |   |    |
|          |         |             |                | 👆 สมัครสมาชิ                                  | ก                                          |   |   |    |
|          |         |             |                | ชื่อผู้ใช้,อีเมล                              |                                            |   |   |    |
|          |         |             | P              | รหัสผ่าน                                      | Ø                                          |   |   |    |
|          |         |             | P              | ยืนยันรหัสผ่าน                                | 8                                          |   |   |    |
|          |         |             |                | ชื่อ นามสกุล                                  |                                            |   |   |    |
|          |         |             | 🗌 ຍອະ          | มรับข้อตกลง <mark>นโยบายความเ</mark> า้       | ป็นส่วนตัว                                 |   |   |    |
|          |         |             |                | สมัครสมาชิก                                   |                                            |   |   |    |
|          |         |             |                | เข้าสู่ระบบ                                   |                                            |   |   |    |

- เมื่อกรอกข้อมูลเรียบร้อยแล้วให้คลิกเลือกสมัครสมาชิก จะปรากฏกล่องข้อความดังภาพให้คลิก OK

| หน้าหลัก | จองห้อง | ເຈັ້າສູ່ຈະບນ | 1.179.172.77<br>ลงทะเบียนเรียบร้อ<br>อง | says<br>มแล้กรุณาเข้าสู่ระบบ<br>ค์การบริหารส่วนจังหวัดเพชรบู |          |
|----------|---------|--------------|-----------------------------------------|--------------------------------------------------------------|----------|
|          |         |              |                                         | 🖧 สมัครสมาชิก                                                |          |
|          |         |              |                                         | krittipoom.c@gmail.com                                       | 1        |
|          |         |              | P                                       | •••••                                                        | <b>Q</b> |
|          |         |              | P                                       | •••••                                                        | Ø        |
|          |         |              | 1                                       | นายกฤติภูมิ ชุ่มเย็น                                         |          |
|          |         |              | 🛃 ຍອນ                                   | เร็บข้อตกลง นโยบายความเป็นส่วน                               | เต้ว     |

# 4. เข้าสู่ระบบเพื่อใช้งาน

|   | <b>a a</b> | י ע         | ע ע                                   |
|---|------------|-------------|---------------------------------------|
| - | คลกเลอกเ   | มนเขาสระบ   | บจะปรากภหนาจอดงภาพ                    |
|   |            | า ข่า ข่า ข | e e e e e e e e e e e e e e e e e e e |

| หน้าหลัก | จองห้อง | เข้าสู่ระบบ |      |                     |               | <br><b>O</b> TH |
|----------|---------|-------------|------|---------------------|---------------|-----------------|
|          |         |             | ۲    | ระบบจองเ            | ห้องประชุม    |                 |
|          |         |             | Ð    | งค์การบริหารส่วนจัง | หวัดเพชรบูรณ์ |                 |
|          |         |             |      | <b>ป</b> เข้าสู่ร   | ະບບ           |                 |
|          |         |             | 1    | ชื่อผู้ใช้,อีเมล,เบ | อร์โทรศัพท์   |                 |
|          |         |             | 1    | รหัสผ่าน            | Q             |                 |
|          |         |             | 🗆 ຈຳ | การเข้าระบบ         |               |                 |
|          |         |             | -    | เข้าสู่ระเ          | ۱ <b>۷</b>    |                 |
|          |         |             |      | สมัครสมา            | ชิก           |                 |

- กรอกชื่อผู้ใช้และรหัสผ่านตามที่ได้สมัครสมาชิกไว้ คลิกเลือกเข้าสู่ระบบ

| หน้าหลัก จะ | องท้อง | เข้าสู่ระบบ |                                                                                                    | <b>0</b> TH |
|-------------|--------|-------------|----------------------------------------------------------------------------------------------------|-------------|
|             |        |             | <ul> <li>ระบบจองห้องประชุม</li> <li>องค์การบริหารส่วนจังหวัดเพชรบูรณ์</li> <li>เข้าสู่ระบบ</li> <li>krittipoom.c@gmail.com</li> <li>จำการเข้าระบบ</li> <li>เข้าสู่ระบบ</li> <li>เข้าสู่ระบบ</li> </ul> |             |

- เมื่อคลิกเข้าสู่ระบบแล้วจะปรากฏกล่องข้อความดังภาพให้คลิก OK

| หน้าหลัก จองห้อง เข้าสู่ระบบ | 1.179.172.77 says<br>สรัสดี คุณ นายกฤติภูมิ ชุมเอ็น มินดีต่อนรับเข้าสู่ระบบ | <b>0</b> TH |
|------------------------------|-----------------------------------------------------------------------------|-------------|
|                              | องค์การบริหารส่วนจังหวัดเพชรบูรณ์<br>ปีเข้าสู่ระบบ                          |             |
|                              | krittipoom.c@gmail.com                                                      |             |
|                              | <ul> <li>บ จำการเข้าระบบ</li> <li>•••</li> <li>สมัครสมาชิก</li> </ul>       |             |

### 5. การจองห้องประชุม

- สามารถตรวจสอบปฏิทินการจองห้องประชุมได้ที่เมนูหน้าหลัก

|          |                        |                                                      | <b>a</b>                                                                            | ษ                                                          |                                                                               |                                                            |                                       |
|----------|------------------------|------------------------------------------------------|-------------------------------------------------------------------------------------|------------------------------------------------------------|-------------------------------------------------------------------------------|------------------------------------------------------------|---------------------------------------|
|          |                        |                                                      | ٤                                                                                   | ระบบจองหอง<br>องค์การบริหารส่วนจังหวัดเ                    | า <b>ประชุม</b><br><sup>พชรบูรณ์</sup>                                        |                                                            |                                       |
| 🖨 หน้    | ำหลัก                  |                                                      |                                                                                     |                                                            |                                                                               |                                                            |                                       |
| La Da    | ashboarc               | ł                                                    | _                                                                                   |                                                            |                                                                               |                                                            |                                       |
| Í        |                        |                                                      | จองห้อง<br>0                                                                        |                                                            | ห้อง<br>3                                                                     |                                                            |                                       |
| การจอ    | งวันนี้                |                                                      | ห้องทั้งหร                                                                          | บด                                                         |                                                                               |                                                            |                                       |
|          |                        |                                                      |                                                                                     |                                                            |                                                                               |                                                            |                                       |
| <b>1</b> | ฏิทินการจ              | อง ห้อง                                              |                                                                                     |                                                            |                                                                               |                                                            |                                       |
| <        |                        |                                                      |                                                                                     | มกราคม 🗸 256                                               | 57 •                                                                          |                                                            | >                                     |
| -        | <mark>อา.</mark><br>31 | <del>ຈ</del> .                                       | <b>ව.</b>                                                                           | W.<br>3                                                    | <mark>พฤ.</mark>                                                              | <b>6</b> .                                                 | สี.                                   |
|          |                        | 1                                                    | <ul> <li>ผู้สา 08:30 น. ถึง 12:00 น.</li> <li>เวลา 08:30 น. ถึง 12:00 น.</li> </ul> |                                                            | +<br>(1) เวลา 08:30 น. ถึง 16:30 น. สอ.<br>(1) เวลา 13:00 น. ถึง 16:30 น. สอ. |                                                            | 0                                     |
|          |                        |                                                      |                                                                                     |                                                            | E 1811 15.00 L. 14 10.50 L. 10.                                               |                                                            |                                       |
|          |                        |                                                      |                                                                                     |                                                            |                                                                               |                                                            |                                       |
|          | 7                      | 8                                                    | 9                                                                                   | 10<br>(ฮี เวลา 09:00 น. ถึง 12:00 น                        | 11<br>🋍 เวลา 08:30 น. ถึง 16:30 น                                             | 12<br>) 🏛 เวลา 10:00 น. ถึง 12:00 น. รับ                   | 13<br>๒ เวลา 09:00 น. ถึง 23:00 น. ปร |
|          |                        |                                                      |                                                                                     | 🌐 เวลา 13:30 น. ถึง 14:30 น<br>🌐 เวลา 14:30 น. ถึง 16:30 น |                                                                               |                                                            |                                       |
|          |                        |                                                      |                                                                                     |                                                            |                                                                               |                                                            |                                       |
|          | 14                     | 15<br>📾 เวลา 08:30 น. ถึง 12:0                       | 16<br>0 น. สอ 📾 เวลา 09:00 น. ถึง 12:00 น.                                          | 17<br>🏛 17 ม.ศ. 2567 เวลา 08:30 น                          | 18                                                                            | 19                                                         | 20<br>๒ เวลา 06:00 น. ถึง 23:00 น. งา |
|          |                        | 🏥 เวลา 13:00 น. ถึง 16:0                             | 0 น. สอ 🏛 เวลา 13:30 น. ถึง 16:30 น                                                 |                                                            | 🋍 เวลา 09:30 น. ถึง 12:00 น<br>🏛 เวลา 14:00 น. ถึง 16:30 น                    |                                                            |                                       |
|          |                        |                                                      |                                                                                     |                                                            |                                                                               |                                                            |                                       |
|          | 21                     | 22                                                   | 23                                                                                  | 24                                                         | 25                                                                            | 26                                                         | 27                                    |
|          |                        | imin 100.50 น. แง 10.55<br>่่ เวลา 14:01 น. ถึง 16:3 | 0 u                                                                                 |                                                            | 10. m 1411 00.00 h. 14 10.00 h. MI                                            |                                                            |                                       |
|          |                        |                                                      |                                                                                     |                                                            |                                                                               |                                                            |                                       |
|          | 28                     | 29                                                   | 30                                                                                  | 31                                                         | 1                                                                             | 2                                                          | 3                                     |
|          |                        |                                                      | 簡 เวลา 08:30 น. ถึง 16:30 น.                                                        | . <b>m.</b>                                                | 簡 เวลา 08:30 น. ถึง 16:30 น. ปร.                                              | 🏛 เวลา 08:30 น. ถึง 16:30 น                                |                                       |
|          |                        |                                                      |                                                                                     |                                                            |                                                                               |                                                            |                                       |
|          | 4                      | 5                                                    | 6                                                                                   | 7                                                          | 8                                                                             | 9                                                          | 10                                    |
|          |                        | 🌐 เวลา 14:00 น. ถึง 16:3/                            | 0 น 🎽 เวลา 08:00 น. ถึง 12:00 น.<br>                                                | 🧰 เวลา 08:30 น. ถึง 16:30 น.                               | อ 🏥 เวลา 08:30 น. ถึง 12:00 น                                                 | 🛗 เวลา 08:30 น. ถึง 12:00 น<br>🏛 เวลา 13:30 น. ถึง 15:00 น |                                       |
|          |                        |                                                      |                                                                                     |                                                            |                                                                               |                                                            |                                       |
| ้ห้องปร  | ระชบ 2 ห้อง            | ประชบ 3 หอประชบ                                      | องเจ เพชรงเรณ์                                                                      |                                                            |                                                                               |                                                            |                                       |
|          |                        | and an an an an an an an an an an an an an           |                                                                                     |                                                            |                                                                               |                                                            |                                       |
|          |                        | ระบบจองห้องประ                                       | ชุม อบจ.เพชรบูรณ์ - Meeting                                                         | Room Booking System Of                                     | Phetchabun Provincial Adr                                                     | ninistrative Organization                                  |                                       |
| ห้องปร   | ระชุม 2 ห้อง           | ประชุม 3 <b>หอประชุม</b><br>ระบบจองห้องประ           | <mark>ອບຈ.ເพชรบูรณ์</mark><br>ໝ. ອບຈ.ເพชรบูรณ์ - Meeting                            | Room Booking System Of                                     | Phetchabun Provincial Adr                                                     | ninistrative Organization                                  | _                                     |

- คลิกเลือกเมนูจองห้อง

| หน้าหลัก    | จองห้อง   | รายการจองของฉัน 🗸 | สวัสดี นายกฤติภู: | ນີ້ ຈຸ່ນເປັນ <del>-</del>                                                     | 0 | TH |
|-------------|-----------|-------------------|-------------------|-------------------------------------------------------------------------------|---|----|
|             |           |                   |                   | ระบบจองห้องประชุม<br>(عنین معمد المعامی)<br>องค์การบริหารส่วนจังหวัดเพชรบูรณ์ |   |    |
| 🔺 หน้       | าหลัก     |                   |                   |                                                                               |   |    |
| H Da        | ashboar   | d                 |                   |                                                                               |   |    |
| f           |           | ŝ                 | งองห้อง<br>1      | <sup>й</sup> ач<br>3                                                          |   |    |
| การจอ       | งวันนี้   |                   |                   | ห้องทั้งหมด                                                                   |   |    |
| <b>ដ</b> ាវ | าิทินการจ | าอง ห้อง          |                   |                                                                               |   |    |

- เมื่อคลิกเลือกเมนูจองห้องแล้วจะปรากฏหน้าจอดังภาพ

| หน้าหลัก | จองห้อง                        | รายการจองของฉัน 🗸                                 | สวัสดี นายกฤติภูมิ ซุ่มเย็น -                            | • TH   |
|----------|--------------------------------|---------------------------------------------------|----------------------------------------------------------|--------|
|          |                                |                                                   | 💿 ระบบจองห้องประชุม<br>องค์การบริหารส่วนจังหวัดเพชรบูรณ์ |        |
| 🛗 ห้อง / | / รายการ                       |                                                   |                                                          |        |
| 🔲 ราย    | เการ ห้อ                       | ٩                                                 |                                                          |        |
| แสดง 3   | 0 รายการ 🗸                     | GO                                                |                                                          |        |
| ทั้งหมด  | 3 รายการี, แส                  | สดง 1 ถึง 3, หน้าที่ 1 จาก                        | ากทั้งหมด 1 หน้า                                         |        |
|          | รายละเลื                       | อียด                                              |                                                          |        |
| 0        | ้ ห้องประ<br>ห้องประ           | ะชุม 3<br>ชุมขนาดกลาง พร้อมเครื่อ                 | องเสียงและจอ LED TV ชนาด 65 นิ้ว และ 55 นิ้ว             | ะเอียด |
|          | <mark>ห้องปร</mark><br>ห้องประ | <mark>ะซุม 2</mark><br>ซุมรูปตัว U มีเครื่องเสียง | เพร้อมจอโปรเจคเตอร์ชนาด 3x3 เมตร 🛈 รายส                  | ะเอียด |
|          | <mark>หอประ</mark><br>ห้องประ  | ชุม อบจ.เพชรบูรณ์<br>ชุมชนาดใหญ่ (Hall) เหม       | มาะสำรับการสัมนาเป็นหมู่คณะ และจัดเลี้ยง 🛈 รายส          | ะเอียด |

สามารถดูรายละเอียดต่างๆ ของห้องประชุมที่ต้องการจอง โดยคลิกที่เมนูรายละเอียดของห้อง

# ประชุมนั้นๆ

| หน้าหลัก จองห้อง รายการจองของฉัน สว่                | 🗐 รายละเอียด        | ของ ห้อง                                                                     | × |           |   | • | TH |
|-----------------------------------------------------|---------------------|------------------------------------------------------------------------------|---|-----------|---|---|----|
|                                                     | เลือกห้อง<br>ประชุม | ท้องประชุม 3                                                                 |   |           |   |   |    |
|                                                     | รายละเอียด          | ห้องประชุมขนาดกลาง พร้อมเครื่องเสียงและจอ LED TV ขนาด 65<br>นิ้ว และ 55 นิ้ว |   |           |   |   |    |
| ิ ฿ ห้อง / รายการ<br>■ รายการ ห้อง                  | อาคาร/สถาน<br>ที่   | ชั้น 3 อาคารสำนักงาน อบจ.เพชรบูรณ์                                           |   |           |   |   |    |
| แสดง 30 รายการ 🗸 😡                                  | เลขที่ห้อง          | MT-03                                                                        |   |           |   |   |    |
| ทั้งหมด 3 รายการ, แสดง 1 ถึง 3, หน้าที่ 1 จากทั้งห  | จำนวนที่นั่ง        | 50 ที่นั่ง                                                                   |   |           |   |   |    |
| รายละเอียด                                          |                     |                                                                              |   |           |   |   |    |
| ท้องประชุม 3<br>ห้องประชุมชนาดกลาง พร้อมเครื่องเสีย | งและจอ LED TV       | ชนาด 65 นิ้ว และ 55 นิ้ว                                                     |   | 🔒 จองห้อง | О |   |    |

# - เมื่อได้ห้องประชุมที่ต้องการแล้วคลิกเลือกจองห้อง

| หน้าหลัง | า จองห้อง                        | รายการจองของฉัน -                                  | สวัสดี นายกฤติภูมิ ซุ่มเย็น -                            | 0       | TH |
|----------|----------------------------------|----------------------------------------------------|----------------------------------------------------------|---------|----|
|          |                                  |                                                    | 🥌 ระบบจองห้องประชุม<br>องค์การบริหารส่วนจังหวัดเพชรบูรณ์ |         |    |
| <b>#</b> | ห้อง / รายการ                    |                                                    |                                                          |         |    |
|          | รายการ ห้อ                       | ٩                                                  |                                                          |         |    |
| แส       | ดง 30 รายการ 🔹                   | <ul> <li>Go</li> </ul>                             |                                                          |         |    |
| ทั้ง     | หมด 3 รายการ, แ                  | สดง 1 ถึง 3, หน้าที่ 1 จาก                         | าทั้งหมด 1 หน้า                                          |         |    |
|          | รายละเ                           | อียด                                               |                                                          |         |    |
|          | ้ ห้องปร<br>ห้องประ              | ะซุม 3<br>ซุมขนาดกลาง พร้อมเครื่อ                  | องเสียงและจอ LED TV ชนาด 65 นิ้ว และ 55 นิ้ว             | ละเอียด |    |
|          | ้ <mark>ห้องปร</mark><br>ห้องประ | <mark>ะซุม 2</mark><br>ซุมรูปตัว U มีเครื่องเสียงข | พร้อมจอโปรเจคเตอร์ชนาด 3x3 เมตร                          | ละเอียด |    |
|          | ุ หอประ<br>ห้องประ               | ซุม อบจ.เพชรบูรณ์<br>ชุมชนาดใหญ่ (Hall) เหม        | าะสำรับการสัมนาเป็นหมู่คณะ และจัดเลี้ยง 🕒 🕤 รายเ         | ละเอียด | -  |

# - เมื่อคลิกเลือกจองห้องแล้วจะปรากฏหน้าจอดังภาพ

| หน้าหลัก    | จองห้อง            | รายการจองของฉัน 🗸    | สวัสดี นายกฤติภูมิ ชุ่มเย็น -               |                                                            | • | TH       |
|-------------|--------------------|----------------------|---------------------------------------------|------------------------------------------------------------|---|----------|
|             |                    |                      | <b>A</b> 500 10 00                          |                                                            |   |          |
|             |                    |                      | 🥌 ງຂຸດກາຍ                                   | างพถงกระฉ์ท                                                |   |          |
|             |                    |                      | องค์การบริหารส่ว                            | นจังหวัดเพชรบูรณ์                                          |   |          |
| 🛗 ห้อง      | ง / จองห้อง / เพื่ | ม                    |                                             |                                                            |   |          |
| 🔊 เพื่      | งุ่ม การจอ         | এ                    |                                             |                                                            |   |          |
| เลือกห้อ    | เงประชม            |                      |                                             | หัวข้อ/เรื่องประชม                                         |   |          |
| . v         | ้<br>ข้องประชุม 3  |                      | ~                                           |                                                            |   | 1        |
| จำนวนผู้    | งู้เข้าร่วม        |                      |                                             |                                                            |   | ,        |
| *           |                    |                      |                                             |                                                            |   |          |
| ชื่อผู้จอง  | 3                  |                      |                                             | โทรศัพท์                                                   |   | <i>.</i> |
| <b>1</b>    | มายกฤติภูมิ ชุ่มเ  | ย็น                  |                                             | ف                                                          |   |          |
| วันที่เริ่ม | ด้น                |                      |                                             | เวลาเริ่มต้น                                               |   |          |
| 2           | 23 ม.ค. 2567       |                      |                                             | O 14:18                                                    |   |          |
| วันที่สิ้นส | สุด                |                      |                                             | เวลาสิ้นสุด                                                |   |          |
| 2           | 23 ม.ค. 2567       |                      |                                             | O 14:18                                                    |   |          |
| ใช้สำหรับ   | ່ບ                 |                      |                                             | หน่วยงานที่ออใช้                                           |   |          |
| 🖬 ป         | าระส์ท             |                      | ~                                           | 📔 สำนักปลัด อบจ.                                           | ~ |          |
| อุปกรณ์     |                    |                      |                                             |                                                            |   |          |
| 5= C        | ) เครื่องคอมพิวเ   | .ตอร์ 🗌 จอโปรเจ็คเตอ | ร์                                          |                                                            |   |          |
| อื่นๆ       |                    |                      |                                             |                                                            |   |          |
|             |                    |                      |                                             |                                                            |   |          |
|             |                    |                      |                                             |                                                            |   |          |
|             |                    |                      |                                             |                                                            | / | :        |
| 🗎 ហ័        | นทึก               |                      |                                             |                                                            |   |          |
|             |                    |                      |                                             |                                                            |   |          |
|             |                    |                      |                                             |                                                            |   |          |
|             |                    | ระบบจองห้องประ       | ะชุม อบจ.เพชรบูรณ์ - Meeting Room Booking S | ystem Of Phetchabun Provincial Administrative Organization |   |          |

- กรอกรายละเอียดข้อมูลการจองห้องประชุมให้เรียบร้อย จากนั้นคลิกเลือกบันทึก

| ้ำหลัก จองห้อง                                     | รายการจองของฉัน 🗸       | สวัสดี นายกฤติภูมิ ชุ่มเย็น + |          |                        | 0 | TH |
|----------------------------------------------------|-------------------------|-------------------------------|----------|------------------------|---|----|
|                                                    |                         | 🕋 ระบบละ                      | 1.99/    | ,<br>องขไระชุญ         |   |    |
|                                                    |                         |                               |          | Source of S            |   |    |
|                                                    |                         | 64611 13 กรม 199 1            | นขงห     | าตเพอวบิระท            |   |    |
| 🛗 ห้อง / จองห้อง /                                 | ( เพิ่ม                 |                               |          |                        |   |    |
| <table-of-contents> เพิ่ม การจ</table-of-contents> | 101                     |                               |          |                        |   |    |
| เลือกห้องประชุม                                    |                         |                               | หัวข้อ   | /เรื่องประชุม          |   |    |
| 🔲 ห้องประชุม 3                                     | i.                      | ~                             | <b>B</b> | ทดสอบระบบจองห้องประชุม |   |    |
| จำนวนผู้เข้าร่วม                                   |                         |                               |          |                        |   |    |
| 30                                                 |                         |                               |          |                        |   |    |
| ชื่อผู้จอง                                         |                         |                               | โทรศั    | พท์                    |   |    |
| 🎍 นายกฤติภูมิ ๆ                                    | ชุ่มเข็น                |                               | ¢,       | 099999999              |   |    |
| วันที่เริ่มต้น                                     |                         |                               | เวลาเ    | ริ่มต้น                |   |    |
| 🛗 27 ม.ค. 2567                                     | 7                       |                               | 0        | 08:30                  |   |    |
| วันที่สิ้นสุด                                      |                         |                               | เวลาส์   | ั้นสุด                 |   |    |
| 🛗 27 ม.ค. 2567                                     | 7                       |                               | O        | 16:30                  |   |    |
| ใช้สำหรับ                                          |                         |                               | หน่วย    | งานที่ขอใช้            |   |    |
| 🖺 ประชุม                                           |                         | ~                             | 1        | สำนักปลัด อบจ.         |   | •  |
| อุปกรณ์                                            |                         |                               |          |                        |   |    |
| 🗄 🗆 เครื่องคอม                                     | พิวเตอร์ 🗹 จอโปรเจ็คเตอ | วร์                           |          |                        |   |    |
| อื่นๆ                                              |                         |                               |          |                        |   |    |
|                                                    |                         |                               |          |                        |   |    |
|                                                    |                         |                               |          |                        |   |    |
|                                                    |                         |                               |          |                        |   | 1  |
| 🖪 บันทึก                                           |                         |                               |          |                        |   |    |
|                                                    |                         |                               |          |                        |   |    |
|                                                    |                         |                               |          |                        |   | -  |

- เมื่อบันทึกข้อมูลการจองเรียบร้อยแล้ว รายการจองของท่านจะปรากฏอยู่ในหน้าต่าง รอตรวจสอบ
 เพื่อรอผู้ดูแลระบบอนุมัติการจองของท่าน ในหน้าต่างนี้ท่างสามารถแก้ไขรายละเอียดหรือยกเลิกการจองของ
 ท่านได้

| หน้าหลัก           | จองห้อง                      | รายการจองของฉัน -                     | <ul> <li>สวัสดี นายกฤติภูมิ ชุ่มเย็น -</li> </ul> |                                     |                                        |                           |                     |         | 0            | TH |
|--------------------|------------------------------|---------------------------------------|---------------------------------------------------|-------------------------------------|----------------------------------------|---------------------------|---------------------|---------|--------------|----|
|                    |                              |                                       | 🎯 วี:<br>องค์ก                                    | ะบบจองห้อง<br>ารบริหารส่วนจังหวัดเช | า <b>ประชุม</b><br><sup>พชรบูรณ์</sup> |                           |                     |         |              |    |
| 🛗 ห้อง             | / การจอง                     |                                       |                                                   |                                     |                                        |                           |                     |         |              |    |
| ี่≝ี่= ราย         | ยการจอ                       | งของฉัน รอตร                          | วจสอบ                                             |                                     |                                        |                           |                     |         |              |    |
| แสดง 3             | 30 รายการ                    | 🗸 จาก                                 | 🖩 ถึง 💼 ห้อง ทั้งหมด                              | ิ ชิลานะ ร                          | วือตวิวจสอบ                            | <ul> <li>ค้นหา</li> </ul> |                     | Go      |              |    |
| ทั้งหมด            | 1 รายการ, เ                  | เสดง 1 ถึง 1, หน้าที่ 1 จ             | ากทั้งหมด 1 หน้า                                  |                                     |                                        |                           |                     |         |              |    |
| หัวข้อ/เ           | เรื่องประชุม                 |                                       | เลือกห้องประชุม                                   |                                     | สถานะ                                  | เหตุผล                    |                     |         |              |    |
| ทดสอบ<br>ใช้ลำหรับ | บระบบจองหัส<br>บ ประชุม หน่ว | องประชุม<br>ยงานที่ขอใช้ สำนักปลัด อง | ง. <b>ห้องประชุม 3</b><br>27 ม.ค. 2567 เวลา 0     | 3:30 น. ถึง 16:30 น.                | รอตรวจสอบ                              |                           | 🛆 ຍກເລີກ            | 🖋 แก้ไข | 3 รายละเอียด |    |
|                    |                              |                                       |                                                   | 1                                   |                                        |                           |                     |         |              |    |
|                    |                              |                                       |                                                   | -                                   |                                        |                           |                     |         |              |    |
|                    |                              | ระบบจองห้องเ                          | ไระชุม อบจ.เพชรบูรณ์ - Meeting Rooi               | n Booking System Of                 | Phetchabun Pi                          | ovincial Admir            | nistrative Organiza | ation   | •            |    |

เมื่อผู้ดูแลตรวจสอบและอนุมัติการจองของท่านแล้วรายการจองของท่านจะปรากฏอยู่ในหน้าต่าง
 อนุมัติ และบนปฏิทินการจองห้องในเมนูหน้าหลัก ดังภาพ

|                       | <b>องทอง</b>           | รายการจองของฉัน -                     | สวัสดี นายก                      | ฤติภูมิ ซุ่มเย็น +                                         |                                                            |                                                                    |                                                                                                    |                                       | 0         |
|-----------------------|------------------------|---------------------------------------|----------------------------------|------------------------------------------------------------|------------------------------------------------------------|--------------------------------------------------------------------|----------------------------------------------------------------------------------------------------|---------------------------------------|-----------|
|                       |                        |                                       |                                  | 🕥 ຈະເ                                                      | บบจองห้อง                                                  | าประชุม                                                            |                                                                                                    |                                       |           |
|                       |                        |                                       |                                  | องค์การเ                                                   | บริหารส่วนจังหวัดเ                                         | พชรบูรณ์                                                           |                                                                                                    |                                       |           |
| 🗎 ห้อง / ก            | ารจอง                  |                                       |                                  |                                                            |                                                            |                                                                    |                                                                                                    |                                       |           |
| ี รายก                | าารจอง                 | งของฉัน อนุมัติ                       |                                  |                                                            |                                                            |                                                                    |                                                                                                    |                                       |           |
| เสดง 30               | รายการ 🔹               | 🖌 จาก 🔚                               | ถึง                              | 📰 ห้อง ทั้งหมด                                             | ิ < สถานะ                                                  | อนุมัติ 🗸                                                          | ค้นหา                                                                                                    | Go                                    |           |
| รั้งหมด 1             | รายการี, แ             | สดง 1 ถึง 1, หน้าที่ 1 จา             | ากทั้งหมด 1 หน้                  | 1                                                          |                                                            |                                                                    |                                                                                                    |                                       |           |
| เ้ว <b>ข้</b> อ∕เรื่อ | งประชุม                |                                       |                                  | เลือก                                                      | าห้องประชุม                                                |                                                                    | สถานะ เ                                                                                                    | หตุผล                                 |           |
| เดสอบระ<br>*สำหรับ ป  | บบจองห้อ<br>ระคม หม่วะ | งประชุม<br>เวาเพื่ออใต้ สำนักปลัด อนร |                                  | ้ท้อง<br>27 ม                                              | าประชุม 3<br>๑. 2567 เวลา 08:30 ม ส                        | 5+16-30 +L                                                         | อนุมัติ                                                                                                    | <b>(</b> ) s                          | ายละเอียด |
|                       | ise der unsse          | N 14 10 2 6 6 14 10 6 M 20 4          | ν.                               | 21 N.                                                      | n. 2507 sast 00.50 a. s                                    | N 10.50 W.                                                         |                                                                                                    | _                                     |           |
|                       |                        |                                       |                                  |                                                            | 1                                                          |                                                                    |                                                                                                    |                                       |           |
|                       | หน้าหล้                | ัก จองห้อง รายการ:                    | จองของฉัน - สวั                  | สดี นายกฤติภูมิ ชุ่มเย็น -                                 |                                                            |                                                                    |                                                                                                    | <b>0</b> TH                           |           |
|                       |                        |                                       |                                  | 0.5                                                        |                                                            |                                                                    |                                                                                                    |                                       |           |
|                       |                        |                                       |                                  | องค์กา                                                     | ะบบงองหองเ<br>รบริหารส่วนจังหวัดเพ                         | าวะชุม<br>ชรบรณ์                                                   |                                                                                                    |                                       |           |
|                       |                        | หน้าหลัก                              |                                  |                                                            |                                                            | v                                                                  |                                                                                                    |                                       |           |
|                       |                        | Dashboard                             |                                  |                                                            |                                                            |                                                                    |                                                                                                    |                                       |           |
|                       | 11                     |                                       |                                  | йал                                                        |                                                            | <i>й</i> อง<br>3                                                   |                                                                                                    |                                       |           |
|                       | ก                      | ารจองวันนี้                           |                                  | ห้องทั้งหมด                                                |                                                            |                                                                    |                                                                                                    |                                       |           |
|                       |                        |                                       |                                  |                                                            |                                                            |                                                                    |                                                                                                    |                                       |           |
|                       |                        | ปฏิทินการจอง ห้อ                      | 19                               | 91                                                         | 05000 2567                                                 |                                                                    |                                                                                                    |                                       |           |
|                       |                        | ้อา.                                  | ຈ.                               | ୟ<br>୭.                                                    | W.                                                         | พถ.                                                                | ศ.                                                                                                    | đ.                                    |           |
|                       |                        |                                       | 1                                | 2                                                          | 3                                                          | 4                                                                  | 5                                                                                                    | 6                                     |           |
|                       |                        |                                       |                                  | 🏛 เวลา 08:30 น. ถึง 12:00 น<br>🏙 เวลา 08:30 น. ถึง 12:00 น |                                                            | 🕮 เวลา 08:30 น. ถึง 16:30 น. สอ<br>🏥 เวลา 13:00 น. ถึง 16:30 น. สอ |                                                                                                    |                                       |           |
|                       |                        |                                       |                                  |                                                            |                                                            |                                                                    |                                                                                                    |                                       |           |
|                       |                        | 7                                     | 8                                | 9                                                          | 10<br>1 เวลา 09:00 น. ถึง 12:00 น                          | 11<br>ศัก เวลา 08:30 น. ถึง 16:30 น                                | 12<br>📾 เวลา 10:00 น. ถึง 12:00 น. รัว                                                                                                    | 13<br>                                |           |
|                       |                        |                                       |                                  | ê                                                          | ) เวลา 13:30 น. ถึง 14:30 น<br>) เวลา 14:30 น. ถึง 16:30 น |                                                                    |                                                                                                    |                                       |           |
|                       |                        |                                       |                                  |                                                            |                                                            |                                                                    |                                                                                                    |                                       |           |
|                       |                        | 14<br>🗎 🕫                             | 15<br>า 08:30 น. ถึง 12:00 น. ส  | 16<br>2 16 เวลา 09:00 น. ถึง 12:00 น                       | 17<br>17 ม.ค. 2567 เวลา 08:30 น. ถึ                        | 18                                                                 | 19                                                                                                    | 20<br>🛍 เวลา 06:00 น. ถึง 23:00 น. งา |           |
|                       |                        | ac 🗎                                  | า 13:00 น. ถึง 16:00 น. ส        | <mark>อ</mark> 🌐 เวลา 13:30 น. ถึง 16:30 น                 |                                                            | 🌐 เวลา 09:30 น. ถึง 12:00 น<br>🛗 เวลา 14:00 น. ถึง 16:30 น         |                                                                                                    |                                       |           |
|                       |                        |                                       |                                  |                                                            |                                                            |                                                                    |                                                                                                    |                                       |           |
|                       |                        | 21<br>🗎 เวล                           | 22<br>า 08:30 น. ถึง 16:30 น. ส่ | 23                                                         | 24<br>🗎 เวลา 09:00 น. ถึง 10:30 น. รับ                     | 25<br>                                                             | 26                                                                                                    | 247<br>฿฿ เวลา 08:30 น. ถึง 16:30 น   |           |
|                       |                        |                                       | 114.01 8. 00 10.50 8             |                                                            |                                                            |                                                                    |                                                                                                    |                                       |           |
|                       |                        | 28                                    | 20                               | 20                                                         | 21                                                         |                                                                    | 2                                                                                                    | 2                                     |           |
|                       |                        | Zŏ                                    | 29                               | 30<br>📾 เวลา 08:30 น. ถึง 16:30 น. กา)                     | 51                                                         | 1<br>🛗 เวลา 08:30 น. ถึง 16:30 น. ปร                               | 2<br>🛗 เวลา 08:30 น. ถึง 16:30 น                                                                                                    | 3                                     |           |
|                       |                        |                                       |                                  |                                                            |                                                            |                                                                    |                                                                                                    |                                       |           |
|                       |                        |                                       |                                  |                                                            |                                                            |                                                                    | Q                                                                                                    |                                       |           |
|                       |                        | स्टा 🗎                                | า 14:00 น. ถึง 16:30 น           | โมลา 08:00 น. ถึง 12:00 น 🇯                                | ี<br>1 เวลา 08:30 น. ถึง 16:30 น. อ                        | (a) เวลา 08:30 น. ถึง 12:00 น                                      | <ul> <li>๎</li> <li>ํ</li> <li>ํ</li> <li>ํ</li> <li>ํ</li> <li>ํ</li> <li>ํ&lt;</li> <li>ํ&lt;</li> <li></li> <li></li></ul> | AV                                    |           |
|                       |                        |                                       |                                  |                                                            |                                                            |                                                                    |                                                                                                    | -                                     |           |